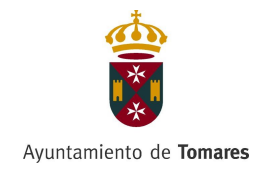

## PRESENTACIÓN DE INSTANCIAS Y DOCUMENTOS ELECTRÓNICOS A TRAVÉS DEL REGISTRO ELECTRÓNICO DEL AYUNTAMIENTO DE TOMARES.

## **REQUISITOS BÁSICOS:**

 Tener instalado el Certificado Digital en el navegador desde el cual se va a acceder a la sede electrónica del Ayuntamiento de Tomares. Para comprobar que dicho certificado está instalado abrimos el Internet Explorer y accedemos a la opción de Herramientas/Opciones de Internet/Contenido botón Certificados. En dicha pestaña podremos comprobar que dicho Certificado está instalado y la fecha de Expiración está correcta.

| /  mtbs//www.google.es/rspi=150411505009                                             | Buscar                                                                                        | N + 101 23 8              |
|--------------------------------------------------------------------------------------|-----------------------------------------------------------------------------------------------|---------------------------|
| ×                                                                                    |                                                                                               |                           |
| dición Ver Favoritos Herramientas Ayuda                                              |                                                                                               |                           |
|                                                                                      | On 11 July 11                                                                                 | And all and a second data |
| Opciones de Internet ? ×                                                             | Gmail Imagenes                                                                                | Iniciar sesion            |
| Consciones Programas Onciones supradas                                               |                                                                                               |                           |
| General Seguridad Privacidad Contenido                                               |                                                                                               |                           |
| Certificados                                                                         |                                                                                               | ×                         |
| Use certificados para las conexiones cifradas y para fines de                        |                                                                                               |                           |
| identificación. Certificados                                                         | × Cambia tu motor de buso                                                                     | queda                     |
| Borrar estado SSL Certificados Editores Propórito plantendo: e Todoso                |                                                                                               | σ.                        |
| Autocompletar                                                                        |                                                                                               |                           |
| Autocompletar almacena lo escrito en Configuración Personal Otras personas Entidades | de certificación intermedias Entidades de certificación 1 7                                   | Sſ                        |
| lo que escribe y sugerir posibles Emitido para Emitido p                             | or <u>Facho da expiración</u> Nombre                                                          |                           |
| coincidencias. IBEJARANO GARCIA M AC FINIT                                           | Usuarios 12/12/2021 <ningu<br>Usuarios 16/02/2022 <ningu< td=""><td></td></ningu<></ningu<br> |                           |
| Fuentes y Web Slices                                                                 |                                                                                               |                           |
| contenido actualizado de sitios web, el                                              |                                                                                               |                           |
| cual puede leerse en Internet Explorer y<br>en otros programas.                      |                                                                                               |                           |
|                                                                                      |                                                                                               |                           |
|                                                                                      |                                                                                               |                           |
|                                                                                      |                                                                                               |                           |
|                                                                                      |                                                                                               |                           |
| Importar Exportar                                                                    | Quitar Opciones avanzadas                                                                     |                           |
| Propósitos planteados del certificado                                                |                                                                                               |                           |
| Correo seguro, Autenticación del clien                                               | te                                                                                            |                           |
|                                                                                      | Ver                                                                                           |                           |
|                                                                                      |                                                                                               |                           |
| Aceptar Cancelar Aplicar                                                             | Cerrar                                                                                        |                           |
|                                                                                      |                                                                                               |                           |
|                                                                                      |                                                                                               |                           |
|                                                                                      |                                                                                               |                           |
|                                                                                      | Microsoft Word 2010                                                                           |                           |
|                                                                                      | 🗘 Decender de la barra de tareas                                                              |                           |
|                                                                                      | 70 Describer de la borra de la reas                                                           |                           |
| aña                                                                                  |                                                                                               |                           |
| aña<br>cidad Empresa Cómo funciona la Búsqueda                                       | × Cerrar ventana Ivacidad Condiciones                                                         | s Configuració            |

 Tener Instalado el paquete JAVA. Acceder a la siguiente página <u>https://www.java.com/es/download/</u> y pulsar el botón Descarga Gratuita de Java y aparecerá la siguiente pantalla:

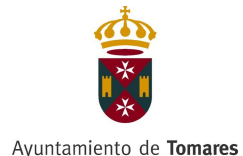

| → https://www.java.com/es/download/                                            |                                                                                                    |                                                                                                    | + 0, | ☆☆◎ |
|--------------------------------------------------------------------------------|----------------------------------------------------------------------------------------------------|----------------------------------------------------------------------------------------------------|------|-----|
| Adobe - Instalación de Adobe Portal Provincial                                 | Portal E                                                                                                    | Diputacion de Sevilla 🛛 🗟 Descarga gratuita de softwar 🗙 🎦                                                                                                    |      |     |
| no calor le reorito renamenta ryoda                                            | ا<br>ک<br>Java                                                                                                    | Buscar ्रि<br>Descargar Ayuda                                                                                                    |      |     |
| Todas I<br>Java                                                                | as descargas de                                                                                                    | Descarga gratuita de Java                                                                                                    |      |     |
| Si dese<br>para oti<br>sistema<br>en el er                                     | a descargar Java<br>ra computadora o<br>i operativo, haga clic<br>nlace que aparece a                                                                       | Descargue Java para su computadora de escritorio ahora<br>Version 8 Update 241<br>Fecha de lanzamiento: 14 de enero de 2020                                                                                                    |      |     |
| Todan I<br>Java<br>Informa<br>Port<br>redirec:<br>caando<br>con run<br>> Mas I | a descargas de<br>r de un problema<br>ué siempre se me<br>ciona a esta página<br>vísito una página<br>vísito una página<br>a golicación Java?<br>nformación | Actualización importante de la licencia de Oracle Java<br>La licencia de Oracle Java ha cambiado para las versiones publicadas a<br>partir del 16 de abril de 2019. En uevo acuerdo de licencia de Oracle Technology Network para Oracle Java SE es<br>sustanciamente diferente a las lacencias de Oracle Java anteriones. La nueva licencia permite<br>cateros usos, como el uso personal y de desarrollo, sin costa alguno (aurque podría haber otros<br>usos autorizados en licencias de Oracle Java anteriores, La nueva licencia permite<br>cateros usos, como el uso personal y de desarrollo, sin costa alguno (aurque podría haber otros<br>usos autorizados en licencias de Oracle Java anteriores que y na está disponibles). Pervise<br>las conciciones con atención antes de descargar y utilizar este producto. Puede consultar las<br>preguratas frecuentes aguí. La licencia comercial y el soporte están disponibles con una <u>suscripción de Java SE</u> de bajo<br>coste. |      |     |
|                                                                                |                                                                                                    | Oracle también dreve la última versión de OpenJDK con la <u>licencia pública general</u> de código<br>abierto en <u>isk java net</u> .<br>Descorga gratuíta de Java                                                                                                    |      |     |
|                                                                                |                                                                                                    | * coue es savar * _tenzo_Javar * _trecestia avucar<br>¿Por qué he de descargar Java?                                                                                                    | . 18 | *12 |

Pulsar Aceptar e Iniciar descarga Gratuita y en el final de la página aparecerá un mensaje tal y como aparece en la siguiente imagen: ¿Quieres ejecutar o guardar JavaSetup8u241.exe. Pulsamos EJECUTAR y aparecerá un asistente de instalación de java al que tan sólo le daremos al botón Instalar y una vez finalizada la instalación cerramos el internet explorer, lo volvemos a abrir y nos aparecerá un mensaje al final de la página para que activemos el Complemento de Java, al cual pulsaremos "Permitir Siempre"

3. Añadiremos la siguiente dirección web: https://sedeelectrónica.tomares.es en "sitios de confianza". Para ello en Internet Explorer accedemos a la siguiente dirección web <u>https://sedeelectronica.tomares.es</u> tal cual como aparece en la siguiente imagen nos posicionamos en Herramientas/Opciones de internet/Seguridad/Sitios de Confianza botón "Sitios" en el cuadro de sitios a agregar te aparecerá la dirección web anterior y sino aparece la escribo tal cual aparece en este documento todo seguido y sin espacios. Marcamos el check que aparece debajo "Requerir Comprobación del Servidor (https) para todos los sitios de esta zona" y pulsamos agregar.

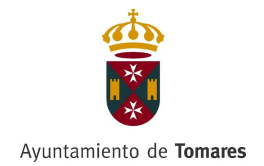

| I https://sedeelectr       | ronica.tomares.es/portal/sede/se_principal1.jsp |                                                                                                    |                                                    | → Buscar                                               | ₽ 位合                                   |
|----------------------------|-------------------------------------------------|----------------------------------------------------------------------------------------------------|----------------------------------------------------|--------------------------------------------------------|----------------------------------------|
| ede Electrónica - Ayuntami | ×                                               |                                                                                                    |                                                    |                                                        |                                        |
| vo Edición Ver Favoritos   | Herramientas Ayuda                              |                                                                                                    |                                                    |                                                        |                                        |
|                            |                                                 |                                                                                                    |                                                    | 13 de Marzo de 2020 17:22:17 ?                         |                                        |
|                            | Tomares.                                        | PS                                                                                                    | Sede ABIERTO                                       | Introduzca el texto                                    |                                        |
|                            | Ayuntamiento de                                 | Tomares elect                                                                                                    | rónica 24h                                         | Web municipal Mapa Web                                 |                                        |
|                            | 1                                               |                                                                                                    |                                                    |                                                        |                                        |
|                            |                                                 | Dismusside                                                                                                    | la Carda Ela stutuia a                             |                                                        |                                        |
|                            | IT III                                          | Bienvenido a                                                                                                    | la Sede Electronica                                | Ayuda                                                  |                                        |
|                            | THE PLANE AND A                                 | El Ayuntamiento de 1 O                                                                                                    | pciones de Internet                                | ? ×                                                    |                                        |
|                            | a state the                                     | noranos.                                                                                                    | Conexiones Programas                               | Opciones avanzadas                                     |                                        |
|                            |                                                 | La Sede Electronica<br>atención presencial                                                                                                    | General Seguridad Priva                            | cidad Contenido                                        |                                        |
|                            |                                                 | electrónicos a los que                                                                                                    |                                                    |                                                        |                                        |
|                            |                                                 | con seguridad y<br>desplazamientos.                                                                                                    | Seleccione una zona para ver o cambiar la configur | ración de seguridad.                                   |                                        |
|                            |                                                 | a copiaca incluio                                                                                                    | - 🔍 🔮 (V                                           | Sitios de contianza                                    |                                        |
|                            | Cohere la Costa                                 | Constato Doman                                                                                                    | Internet Intranet local Sibor de o                 | erfianza Sitios restringido 🥒 Puede agregar y quitar s | itios web de esta zona. Todos los sit  |
|                            | Sobre la Sede                                   | Servicios Persona                                                                                                    |                                                    | web en esta zona usarár                                | la configuración de seguridad de la    |
|                            |                                                 |                                                                                                    | Sitios de confianza                                | Sitios                                                 |                                        |
|                            |                                                 |                                                                                                    | Van a perjudicar a su equipo o a sus arch          | Agregar este sitio web a la zona o                     | le:                                    |
|                            |                                                 | and the second second s | Esta zona tiene por io menos un sitio web          |                                                        | Agrega                                 |
|                            |                                                 |                                                                                                    | Nivel de seguridad para esta zona                  | Sitios web:                                            |                                        |
|                            | <ul> <li>Qué es la Sede electrónica</li> </ul>  | <ul> <li>Iniciación de tramitac</li> </ul>                                                                                                    | Niveles permitidos para esta zona: Todos           | https://192.168.150.64                                 | Quitar                                 |
|                            | Ordenanza Reguladora de la                      | <ul> <li>Consulta y seguimien</li> </ul>                                                                                                    | Medio     Pregunta antes de descargar cont         | tenido que puede no ser https://registrozu.cert.mmt.es | 15                                     |
|                            | Administración Electrónica                      | expedientes                                                                                                    | seguro                                             | K sin firmar                                           |                                        |
|                            | Titular de la Sede                              | Consulta de datos per                                                                                                    | no se ocacilgan concores recires                   |                                                        |                                        |
|                            | Carta de servicios                              | <ul> <li>Impuestos y Tributos</li> </ul>                                                                                                    | -                                                  | era zona                                               | vidor (https:) para todos los sitios d |
|                            | Cartas de Servicios                             | <ul> <li>Expedición de docum</li> </ul>                                                                                                    | Habilitar Modo protegido (requiere reinicia        | r Internet Explorer)                                   |                                        |
|                            | Eirmas alectrónicas                             | Validación de docume                                                                                                    | Nivel personalizado                                | Nivel predeterminado                                   | Cerrar                                 |
|                            | reconocidas                                     | - vanuación de docum                                                                                                    | Restablecer todas las zonas                        | al nivel predeterminado                                |                                        |
|                            | Ayuda de la Sede                                |                                                                                                    |                                                    |                                                        |                                        |
|                            |                                                 |                                                                                                    |                                                    |                                                        |                                        |
|                            |                                                 |                                                                                                    |                                                    |                                                        |                                        |
|                            | Trámites de interés                             | Consu                                                                                                    | Accentar                                           | Country Anline                                         |                                        |
|                            | - Ourselan in Oursland                          | 0.00                                                                                                    | Aceptar                                            |                                                        |                                        |
|                            | <ul> <li>Sugerencias y Quejas</li> </ul>        | Datos                                                                                                    | a de contacto                                      |                                                        |                                        |
|                            | Instancia General                               | Padró                                                                                                    | an de nabitantes                                   | Varificantián                                          |                                        |
|                            | DED Devere Frencher Devertiere                  | Musician Design                                                                                                    | tes de Feterada                                    | verificación                                           |                                        |

- 4. Agregamos igualmente esta dirección <u>https://sedeelectronica.tomares.es</u> en la consola de Java, para ello vamos al Panel de Control icono JAVA (ver por: marcar iconos pequeños) o bien en Windows 10 al lado del icono de inicio de Windows en el cuadrado de "Escribe para buscar" escribimos Java y nos saldrá el icono Configurar Java, en la pestaña Seguridad en el botón "Editar lista de Sitios", "Agregar" en "ubicación" esta dirección mejor copiarla para no cometer errores de trascripción, pulsamos el tabulador y pulsamos aceptar, quedando registrada dicha dirección en "Lista de excepciones de sitios".
- 5. Una vez hechos estos tres pasos ya podemos iniciar cualquier trámite electrónico con el Ayuntamiento de Tomares. Accedemos a la <u>Sede Electrónica de Tomares https://sedeelectronica.tomares.es</u> o bien en <u>www.tomares.es</u> apartado Sede Electrónica y en la página principal en la Sección Trámites de Interés tienes el trámite de **"Instancia General"** desde el cual nos pueden remitir cualquier documento, comunicación o queja para el departamento que sea. En el apartado Registro Electrónico están definidos otros trámites más específicos de áreas, tanto el primero como todos los demás operan de la misma manera.

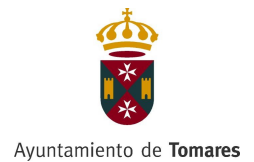

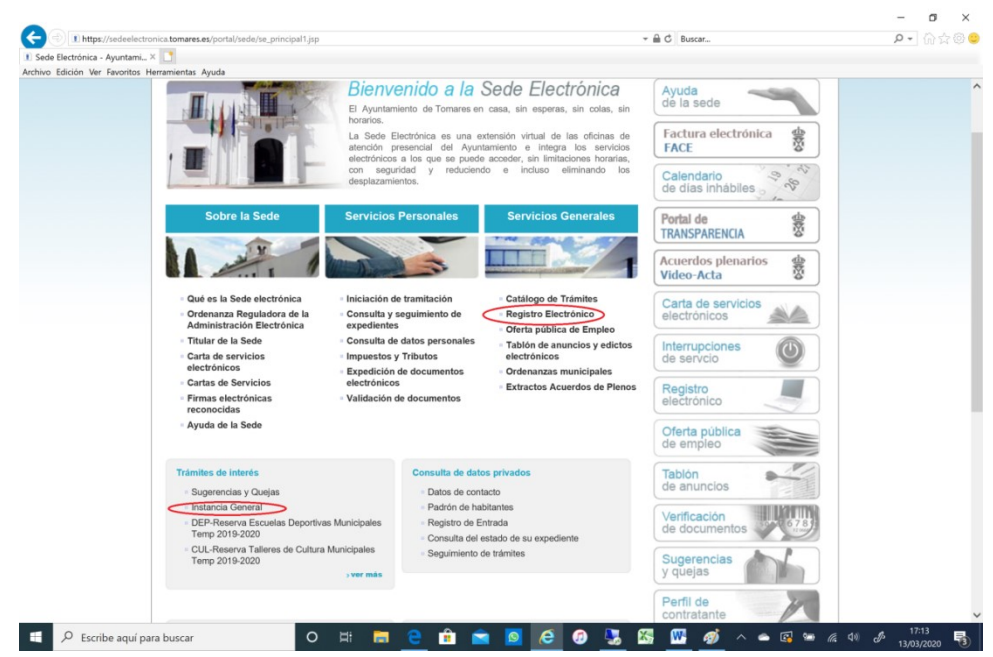

6. Pulsamos el Trámite y aparece la siguiente pantalla:

|                                                    | <b>•</b> • •                                                                                                    |                                                           | 0   |   |   |
|----------------------------------------------------|----------------------------------------------------------------------------------------------------|-----------------------------------------------------------|-----|---|---|
|                                                    |                                                                                                    |                                                           | -   | ٥ | 2 |
| https://sedeelectronica.tomares.es/portal/sede/se_ | contenedor2.jsp?seccion=s_ftra_d4_v1.jsp&contenido=1811&tipo=4&nivel=1400                                                 | → Buscar                                                  | + م |   |   |
| alación de Adobe Portal Provincial                 | Portal Diputacion de Sevilla Ø Sede Electrónica - Instancia ×                                                             |                                                           |     |   |   |
| Ver Favoritos Herramientas Ayuda                   |                                                                                                    | 13 de Marzo de 2020 18:14:15                              |     |   |   |
| Tomo                                               | Sodo ABIERTO                                                                                                    |                                                           |     |   |   |
| Ioma                                               | res.es                                                                                                    | Introduzca el texto                                       |     |   |   |
|                                                    |                                                                                                    | Web municipal Mapa Web                                    |     |   |   |
| Inicio                                             | )                                                                                                    |                                                           |     |   |   |
| Instancia Como                                     |                                                                                                    |                                                           |     |   |   |
| Instancia Genera                                   | 11                                                                                                    |                                                           |     |   |   |
|                                                    | Renter Rentelle Rentelle Rentelle Rentelle                                                                                | 199                                                       |     |   |   |
|                                                    | 📣 voiver 📇 imprimir 📲 escuchar 📢 compartir 🗚 🕂                                                                            | Registro Electrónico                                      |     |   |   |
| Decarinción                                        | Este procedimiente permite la presentación electrónica de qualquier escrite e                                             | - <u>Tramitar</u>                                         |     |   |   |
| Descripcion                                        | solicitud, excepto aquellos para los que esté disponible un trámite electrónico                                           |                                                           |     |   |   |
|                                                    | específico o posean un modelo de solicitud formalizado.                                                                   |                                                           |     |   |   |
| ¿Quién lo puede                                    | Dicha solicitud la puede realizar cualquier persona física o jurídica que necesite                                        | Presencial                                                |     |   |   |
| solicitar?                                         | orginse al Ayuntamiento de Tomares                                                                                        | Ayuntamiento de Tomares                                   |     |   |   |
| Documentación a<br>aportar                         | <ul> <li>Sólo si hace falta para justificar la veracidad de lo afirmado o el cumplimiento de<br/>las pendeles.</li> </ul> | <ul> <li>Calle De la Fuente, 10</li> </ul>                |     |   |   |
|                                                    | <ul> <li>Cualquier otro documento que sirva de base a la pretensión que se ejercita.</li> </ul>                           | <ul> <li>Telf: 954 15 91 20 / 954 15 92<br/>10</li> </ul> |     |   |   |
|                                                    | <ul> <li>Si se actúa a través de representante, DNI de éste y documento que acredite</li> </ul>                           | Fax: 954 15 71 94                                         |     |   |   |
|                                                    | legalmente la representación.                                                                                             | <ul> <li>ayuntamiento@tomares.es</li> </ul>               |     |   |   |
| Medios de contacto                                 |                                                                                                    |                                                           |     |   |   |
| ¿Dónde solicitarlo?                                | Servicio de Atención al Ciudadano: Horario De Lunes a Viernes de 8.30 a 14.30 h. y                                        | Telefénies                                                |     |   |   |
|                                                    | Martes y Jueves de 16.30 a 19 h.                                                                                          | Telefonico                                                |     |   |   |
| Normativa                                          | Ley 30/1992, de 26 de noviembre, de Régiment Jurídico de las Administraciones                                             | = 954 15 92 10<br>= 954 15 91 20                          |     |   |   |
|                                                    | Publicas y del procedimiento Administrativo Comun, modificada por la Ley 4/1999,<br>de 13 de Enero.                       | 004100120                                                 |     |   |   |
|                                                    | - Ley 11/2007, de 22 de junio, de acceso electrónico de los ciudadanos a los                                              |                                                           |     |   |   |
|                                                    | Servicios Públicos.                                                                                                    |                                                           |     |   |   |
|                                                    | administrativa.                                                                                                    |                                                           |     |   |   |
|                                                    | <ul> <li>Ley Órganica 15/1999, de 13 de diciembre, de Protección de Datos de Carácter<br/>Personal.</li> </ul>            |                                                           |     |   |   |
|                                                    |                                                                                                    |                                                           |     |   |   |

Dónde en la parte izquierda de la pantalla aparecerá la descripción del trámite así como el documento de instancia general o cualquier otro documento por si quiere rellenarlo y adjuntarlo en el trámite. Y en la parte derecha aparece un apartado "Registro Electrónico" y debajo "Tramitar", pulsamos tramitar y lo primero que te aparece es el certificado electrónico

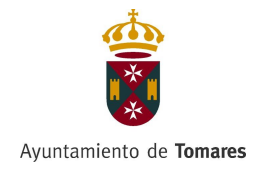

con el cual vas a realizar el trámite para que lo selecciones tal cual aparece en la siguiente imagen:

|                                                                                |                                                                                                    |                                            | - 0 ×          |
|--------------------------------------------------------------------------------|----------------------------------------------------------------------------------------------------|--------------------------------------------|----------------|
| Inttps://sedeelectronica.tomares.es/portal/sede/se_principal1.jsp              |                                                                                                    | Buscar                                     | ₽ - 偷☆@        |
| ede Electrónica - Ayuntami × 📑                                                 |                                                                                                    |                                            |                |
| nivo Edición Ver Favoritos Herramientas Ayuda                                  |                                                                                                    |                                            |                |
| El Ayu<br>horado<br>La Sec                                                     | IVENIDO a la Sede Electronica<br>Itamiento de Tomares en casa, sin esperas, sin colas, sin<br>e Electrónica es una extensión virtual de las oficinas de<br>presencial del Ayuntamiento le integra los servicios<br>licos a los que se puede accoder, sin limitaciones horarias,<br>envirtant y reclusiento de intelesa alimitanton los | Ayuda<br>de la sede<br>Factura electrónica |                |
|                                                                                |                                                                                                    |                                            | - 0 >          |
| Mettps://sedeelectronica.tomares.es/portal/sede/se_gestionar.jsp?contenido=181 | 1&tipo=4&nivel=1400&layout=se_gestionar.jsp&tramita=reg                                                                                                    | → 🚔 🖒 Buscar                               | <b>♀</b> ☆ ☆ ∅ |
| Sede Electrónica - Instancia 🗙 📑                                               |                                                                                                    |                                            |                |
| nivo Edición Ver Favoritos Herramientas Ayuda                                  |                                                                                                    |                                            |                |
|                                                                                |                                                                                                    | 13 de Marzo de 2020 17:19:24 7             |                |
| Tomares.es                                                                     | Sede ABIERTO                                                                                                    | Introduzca el texto 💽                      |                |
| Ayuntamiento de Tomares                                                        | electronica 24h                                                                                                    | Web municipal Mapa Web                     |                |
|                                                                                |                                                                                                    |                                            |                |
|                                                                                |                                                                                                    |                                            |                |
| Instancia General                                                              | Seguridad de Windows                                                                                                    | ×                                          |                |
|                                                                                | Colossiano un contificado                                                                                                    | mir 📲 compartir                            |                |
|                                                                                | Seleccione un certificado                                                                                                    |                                            |                |
|                                                                                | El sitio sedeelectronica.tomares.es necesita tus crede                                                                                                    | nciales:                                   |                |
|                                                                                |                                                                                                    |                                            |                |
|                                                                                | 9,≡                                                                                                    | - s-p                                      |                |
|                                                                                | Emisor: AC FNMT Usuarios                                                                                                    |                                            |                |
|                                                                                | Válido desde: 12/12/2017 hasta 12/12/202                                                                                                    | L                                          |                |
|                                                                                | Haga clic aguí para ver las propiedades de                                                                                                    |                                            |                |
|                                                                                | certificado                                                                                                    |                                            |                |
|                                                                                |                                                                                                    |                                            |                |
|                                                                                | Más opciones                                                                                                    |                                            |                |
|                                                                                | Frat Can                                                                                                    |                                            |                |
|                                                                                | Emisor: AC FNMT Usuarios                                                                                                    |                                            |                |
|                                                                                | Válido desde: 16/02/2018 hasta 16/02/20                                                                                                    | 22                                         |                |
|                                                                                | DEL                                                                                                    |                                            |                |
|                                                                                | Emisor: AC ENMT Usuarios                                                                                                    | mir 🚓 compartir                            |                |
|                                                                                |                                                                                                    |                                            |                |

Aceptas y te aparecerá una pantalla tal cual esta o parececida a la cual tendrás que responder "Permitir" y desmarcar el check de "Preguntar siempre antes de abrir este tipo de dirección" para que no te vuelva a preguntar lo mismo si se realiza otro trámite.

|                                                                               |                                                                                                    |      |   | ^ |
|-------------------------------------------------------------------------------|----------------------------------------------------------------------------------------------------|------|---|---|
|                                                                               |                                                                                                    | 2    | 0 | × |
|                                                                               |                                                                                                    | -    | ٥ | × |
| C 🕘 🖉 https://sedeelectronica.toma                                            | ns/portal/sede/se_gestionar.jsp?contenido=1811&ttipo=4&nivel=1400&layout=se_gestionar.jsp&tramita=reg 🔹 🖨 🖒 Buscar                                                            | ,o + |   |   |
| Adobe - Instalación de Adobe Port<br>achivo Edición Ver Favoritos Herramienta | rovincial 🖉 Portal Diputacion de Sevilla 😥 Sede Electrónica - Instancia 🗙 📑                                                                                                   |      |   |   |
|                                                                               | 13 de Marzo de 2020 18:15:25 ?                                                                                                    |      |   |   |
| 1                                                                             | Domares.es Sede ABIERTO 24h                                                                                                    |      |   |   |
|                                                                               |                                                                                                    |      |   |   |
| Inicio                                                                        |                                                                                                    |      |   |   |
| ins                                                                           | ncia General                                                                                                    |      |   |   |
|                                                                               | vplver 📓 imprimir 📢 compartir                                                                                                    |      |   |   |
|                                                                               | Internet Explorer X                                                                                                    |      |   |   |
| _                                                                             | ¿Desea permitir este sitio web para abrir un programa en el                                                                                                    |      |   |   |
|                                                                               | equipo?                                                                                                    |      |   |   |
|                                                                               | De: sedeelectronica.tomares.es Programa: Java/TM Web Javocher                                                                                                    |      |   |   |
|                                                                               | Dirección: jnips://sedeelectronica.tomares.es:443/sta/resources/                                                                                                    |      |   |   |
|                                                                               | applets/firma/firmapplet-embedded.nip? ✓                                                                                                    |      |   |   |
|                                                                               | Permiir Cancelar                                                                                                    |      |   |   |
|                                                                               | Permitir contenido velo para abrir un programa puede ser útil,<br>pero puedo dáriar el equipo. No los permita a menos que confie<br>en el engre de contenidoducateriog suste? |      |   |   |
|                                                                               | Se está procesando la página, espere unos segundos                                                                                                    |      |   |   |
|                                                                               |                                                                                                    |      |   |   |
|                                                                               |                                                                                                    |      |   |   |
|                                                                               | Si este mensaje no desaparece pasados 2 minutos, consulte esta Ayuda                                                                                                    |      |   |   |
|                                                                               |                                                                                                    |      |   |   |
|                                                                               |                                                                                                    |      |   |   |

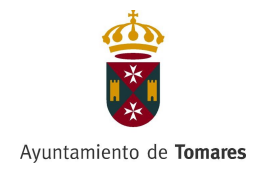

7. Te aparecerá un formulario donde la parte del "Interesado" estará rellena puesto que la habrá cogido de los datos del certificado. La dirección postal, Otros medios de aviso, dónde tendrás que marcar el "Preferente" de aviso, el Departamento al que va dirigido y que es lo que solicita y finalmente podrás adjuntar hasta 6 documentos firmados electrónicamente. Una vez rellenado todo y marcada la autorización de protección de datos pulsamos el botón "Continuar".

|                                                                                                    |                               |                                                                                                    |                                                                                                    |                                                                                                    |   | -   | ٥ | ×     |
|----------------------------------------------------------------------------------------------------|-------------------------------|----------------------------------------------------------------------------------------------------|----------------------------------------------------------------------------------------------------|----------------------------------------------------------------------------------------------------|---|-----|---|-------|
| Image: State of the state of the state of | al/sede/se_gestionar.jsp?     | contenido=1811&tipo=48                                                                                                    | &nivel=1400&layout=se_gestion                                                                       | nar.jsp&tramita=reg                                                                                        | ✓ | ۰ م |   | 7 愆 🙂 |
| Adobe - Instalación de Adobe     Portal Provinci                                                                                                    | ial 🗧 P                       | ortal Diputacion de Sevilla                                                                                                    | a 🧔 1. Rellenar formulario                                                                          | ׼                                                                                                    |   |     |   |       |
| Archivo Eulcion ver Pavontos Herramentas Ayuda                                                                                                    |                               |                                                                                                    | Preferente                                                                                          |                                                                                                    |   |     |   | ^     |
|                                                                                                    | Teléfono particular:          | 957151396                                                                                                    | 2                                                                                                   |                                                                                                    |   |     |   |       |
|                                                                                                    | Teléfono móvil:               |                                                                                                    |                                                                                                    |                                                                                                    |   |     |   |       |
|                                                                                                    | Fax particular:               |                                                                                                    |                                                                                                    |                                                                                                    |   |     |   |       |
|                                                                                                    | E-Mail particular:            |                                                                                                    |                                                                                                    |                                                                                                    |   |     |   |       |
|                                                                                                    | Teléfono (otros):             |                                                                                                    |                                                                                                    |                                                                                                    |   |     |   |       |
|                                                                                                    | Dirección WEB:                |                                                                                                    |                                                                                                    |                                                                                                    |   |     |   |       |
|                                                                                                    |                               |                                                                                                    |                                                                                                    |                                                                                                    |   |     |   |       |
|                                                                                                    | Variables                     |                                                                                                    |                                                                                                    |                                                                                                    |   |     |   |       |
|                                                                                                    | Asunto:<br>Documentación a ap | Acc Servicios Sociales<br>Biblioteca<br>Servicios Sociales<br>Conservación de E<br>Centro de Informa<br>Cultura<br>Contro de Informa<br>Cultura<br>Conservio<br>Deportes<br>Educación<br>Estadística<br>Fastajos<br>Gabinete de Prens                                            | iales ,cal<br>Bienes y Equipamiento Público<br>ción a la mujer                                      |                                                                                                    |   |     |   |       |
|                                                                                                    |                               | Hacienda<br>Infraestructuras<br>Informática<br>Juventud<br>Limpieza<br>Adi Medio Ambiente<br>Partiogación Ctud<br>Notificadores<br>Adi Persional<br>Policía Local<br>Adi Residencia<br>Adi Residencia<br>Adi Residencia<br>Adi Residencia<br>Adi Internativ<br>Adjuntar y firmar | adana<br>necesario)<br>Documento 5 a Anexar (si fuer<br>necesario)<br>Documento 6 a Anexar (si fuer | Estado<br>(pendiente)<br>(pendiente)<br>(pendiente)<br>(pendiente)<br>a<br>(pendiente)<br>a<br>(pendiente) |   |     |   |       |

Nos mostrará el Formulario que vamos a Firmar y Enviar y con qué certificado se va a realizar la Presentación y pulsaremos el botón de "Firmar y Enviar".

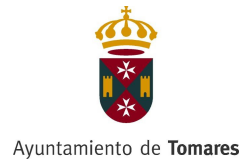

|               |                                                                                                    |                                                                                                    | ×                          | 2. Firmar                  |
|---------------|----------------------------------------------------------------------------------------------------|----------------------------------------------------------------------------------------------------|----------------------------|----------------------------|
|               |                                                                                                    | a                                                                                                    | voritos Herramientas Ayuda | hivo Edición Ver Favoritor |
|               |                                                                                                    | Tipo de persona: Física                                                                                                    |                            |                            |
|               | HUERTAS                                                                                                    | Nombre: LUIS GARCIA HU                                                                                                    |                            |                            |
|               |                                                                                                    | Número del documento: 30539348 V                                                                                                    |                            |                            |
|               |                                                                                                    | Modo de notificación                                                                                                    |                            |                            |
|               |                                                                                                    | Notificación Papel                                                                                                    |                            |                            |
|               | ante                                                                                                    | Dirección a efectos de comunicación solicitante                                                                                                    |                            |                            |
|               |                                                                                                    | Provincia: SEVILLA                                                                                                    |                            |                            |
|               |                                                                                                    | Municipio: TOMARES                                                                                                    |                            |                            |
|               | Número:9 Código postal:41940                                                                                                    | Dirección: CL ADARAJA Nún                                                                                                    |                            |                            |
|               |                                                                                                    | Datos de contacto                                                                                                    |                            |                            |
|               |                                                                                                    | Teléfono particular: 957151396                                                                                                    |                            |                            |
|               |                                                                                                    | Información del trámite solicitado                                                                                                    |                            |                            |
|               |                                                                                                    | Area: Comercio                                                                                                    |                            |                            |
|               | REGISTRO ELECTRONICO                                                                                                    | Asunto: PRUEBA DE REG                                                                                                    |                            |                            |
|               | licitudes en registro electrónico<br>s cades<br>y signimir los datos, así como otros derechos, como se explica en la información<br>par<br>un doha SOUCITUD surfis electo según las condiciones establecidas en su normativa propia.<br>Inio normegnotemis, es concesa el interesado dorta SOUCITUD. | Finalidad         Presentación de solicit.           Legitimación         Normativa de bases loc           Derechos         Acceder, rectificar y su<br>adicional.           Información adicional         Mas riformación aquí           EXPONE         Oue solicito is arteriormente mencionado, estendendo qua di<br>SOLICTA           Que tenendo por presentado este escrito, tras is tambación o |                            |                            |
|               | ana hitertas interior a ON 🔽 📖                                                                                                    | Firma con certificado:                                                                                                    |                            |                            |
|               | Firmar y envlar>>                                                                                                    | << Volver                                                                                                    |                            |                            |
| compartir     | 🛃 volver 🖳 imprimir .                                                                                                    |                                                                                                    |                            |                            |
| Accesibilidad | 4 15 71 94 Avtso Legal Politica de Privacidad                                                                                                    | Ayuntamiento de Tomares<br>Calle De la Fuente 10. Tomares (Sevilla)<br>Teléfono: 954 15 91 20 / 954 15 92 10   Fax: 954 15<br>Correo electrónico: ayuntamiento@tomares.es                                                                                                    |                            |                            |

8. Una vez que se haya realizado todo correctamente nos mostrará por pantalla y documento pdf justificante de la presentación telemática realizada.

| -                               |                                    |                                                                     |                                            |                                             |         | -          | 0   | ×       |
|---------------------------------|------------------------------------|---------------------------------------------------------------------|--------------------------------------------|---------------------------------------------|---------|------------|-----|---------|
|                                 |                                    |                                                                     |                                            | · · ·                                       |         | -          | m 1 |         |
|                                 |                                    |                                                                     |                                            |                                             |         | _          | 0   | ×       |
|                                 |                                    |                                                                     |                                            | 0.4                                         |         |            | 1   | -       |
| https://sedeelectr              | ronica.tomares.es/portal/sede/se   | e_gestionar.jsp?contenido=1811&tipo=4                               | 4&nivel=1400&layout=se_gestionar           | jsp&tramita=reg 🔻 🖬 🖸 Bus                   | car     | ÷ ۵        |     | 1 (3) 🙂 |
| Adobe - Instalación de Adobe    | Portal Provincial                  | Portal Diputacion de Sevil                                          | lla 🖉 1. Rellenar formulario               | ×                                           |         |            |     |         |
| Archivo Edicion Ver Favoritos I | Herramientas Ayuda                 |                                                                     | Desferente                                 |                                             |         |            |     | ^       |
|                                 | Teléfo                             | no particular: 957151396                                            | V                                          |                                             |         |            |     |         |
|                                 | Те                                 | léfono móvil:                                                       |                                            |                                             |         |            |     |         |
|                                 |                                    |                                                                     |                                            |                                             |         | -          | σ   | ×       |
|                                 | ronica tomaras as locatal /sodo/cs | a gartionar isn?contanido=18118/tino=4                              | 18/nival=14008/lavout=ca.cartionar         |                                             | - Ar    | 0 -        |     | - 63 😐  |
| M Adaba Instalación de Adaba    | Dortal Provincial                  | gestional.jsprcontenido=rorridtipo=4     Portal Dioutacion de Souil | lla 6 3 Dorcargar justificante             |                                             |         | <i>µ</i> . |     | 1 (2) 🥌 |
| Archivo Edición Ver Favoritos   | Herramientas Ayuda                 | Ponal Diputación de Sevi                                            | S. Descargar Justificante                  |                                             |         |            |     |         |
|                                 | Hora:18:22:20                      |                                                                     |                                            |                                             | Virtual |            |     | ^       |
|                                 |                                    |                                                                     |                                            |                                             |         |            |     |         |
|                                 |                                    | 1. Rellenar formula                                                 | ario 🗸 2. Firmar 🖌 3.                      | Descargar justificante                      |         |            |     |         |
|                                 |                                    |                                                                     |                                            |                                             |         |            |     |         |
|                                 | SU SO                              | DLICITUD HA SIDO PROCES                                             | SADA CORRECTAMENTE                         |                                             |         |            |     |         |
|                                 | B                                  | 🕀 🖶 🖂 🔍                                                             | 1 / 1 ··· 2. C                             | ompartir ? Iniciar se                       | esión   |            |     |         |
|                                 |                                    |                                                                     | _                                          |                                             |         |            |     |         |
|                                 | <u>L</u>                           | Hay al menos una firma que pre                                      | senta problemas.                           | Panel de firm                               | ma      |            |     |         |
|                                 |                                    |                                                                     |                                            |                                             | ^       |            |     |         |
|                                 | C                                  | to                                                                  |                                            | CSV: 13065363557351211070                   |         |            |     | - 6     |
|                                 |                                    |                                                                     |                                            |                                             |         |            |     |         |
|                                 | (Y                                 | de Tomares                                                          | 10                                         |                                             |         |            |     |         |
|                                 |                                    | *                                                                   |                                            |                                             |         |            |     |         |
|                                 | Q                                  |                                                                     |                                            |                                             |         |            |     |         |
|                                 | ~                                  | JUST                                                                | TIFICANTE DE REGISTRO                      | ELECTRONICO                                 | -       |            |     |         |
|                                 | (chu                               | <ul> <li>Este documento, con Código d</li> </ul>                    | le Seguro de Validación (CSV): 13065363    | 557351211070 es el justificante emitido por |         |            |     |         |
|                                 |                                    | el Ayuntamiento de Tomares,                                         | acreditativo de la presentación de una     | solicitud/comunicación en nuestro registro  |         |            |     |         |
|                                 |                                    | electronico.                                                        |                                            |                                             |         |            |     |         |
|                                 |                                    | La persona interesada LUIS                                          | GARCIA HUERTAS con nº identifica           | tivo ES 030539348V y, si procede, con       |         |            |     |         |
|                                 |                                    | representance y nº identificativ                                    | vo segun consia en la solicitud, na preser | iado el siguiente tramite.                  |         |            |     |         |
|                                 |                                    |                                                                     | Solicitud Genérica Ayuntamiento c          | e Tomares                                   |         |            |     |         |
|                                 |                                    | Documentación que aporta al tr                                      | rámite:                                    |                                             |         |            |     |         |
|                                 |                                    | Manuface dati description                                           |                                            |                                             |         |            |     |         |

En el caso de que se produzca algún error y no sepan cómo subsanarlo imprimir la pantalla del error y adjuntarla al siguiente correo electrónico <u>mbejarano@tomares.es</u> y se procederá a la subsanación del mismo.

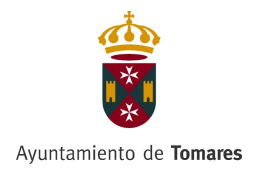

En Tomares, Fdo. Marisa Bejarano García

**NOTA:** Esta guía de presentación de Registro electrónico está hecha con el Navegador Internet Explorer (No con el Edge) que es con el que mejor funcionan las oficinas virtuales en caso de usar otro navegador realice los mismos pasos y en caso de incidencia envíe la misma a la anterior dirección de correo.